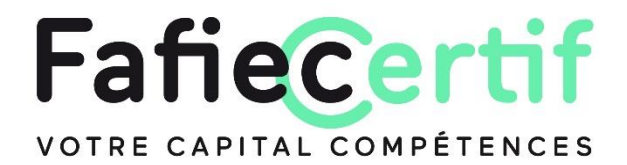

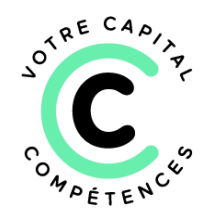

# Pas à pas

# J'inscris des salarié·e·s en tant que représentant·e d'une entreprise

### RDV sur <u>fafieCertif.fr</u> et laissez-vous guider.

• Depuis la page « Présentation » (onglet accessible à tous hors connexion), j'accède à la présentation de l'offre de certification et à la vidéo.

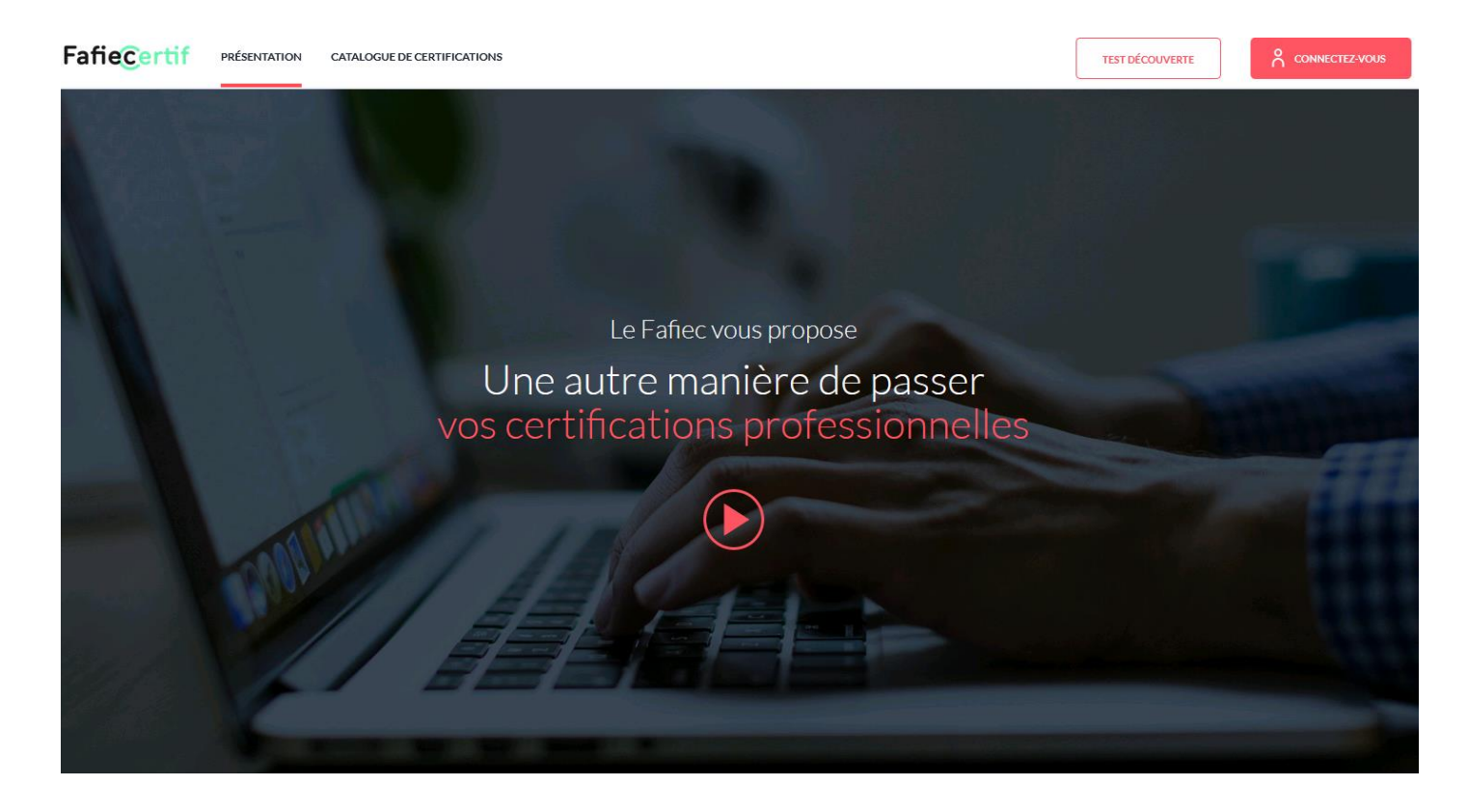

• Je clique sur la page « Catalogue de certifications » (onglet accessible à tous hors connexion) et je visualise toutes les certifications disponibles.

| Fafie <mark>Certif</mark>                                                                                                    | PRÉSENTATION CATALOGUE DE CERTIFICATIONS                                                                                                    |                                                                                                    |                                                                 |                                     | TEST DÉCOUVERTE          |  |  |
|----------------------------------------------------------------------------------------------------|----------------------------------------------------------------------------------------------------|----------------------------------------------------------------------------------------------------|-----------------------------------------------------------------|-------------------------------------|--------------------------|--|--|
|                                                                                                    | Catalogue de certifications<br>Toutes nos certifications se passent en ligne lors de sessi<br>rencontrées dans l'environnement professionnel. | ons de 2h maximum. Les questions simulent des mises en s                                               | ituation comparables à celles                                   |                                     |                          |  |  |
| <ul> <li>Choisissez votre certification : Vous avez la possibilité de sélectionner une ou plusieurs certifications composant un ou plusieurs parcours certifiants.</li> <li>Effectuez votre demande de financement : En fonction de votre profil, suivez les étapes pour bénéficier d'un financement en mobilisant votre CPF si vous êtes salarié ou en mobilisant votre plan de formation si vous êtes une entreprise.</li> <li>Certifiez-vous : À réception de l'accord de financement, vous êtes invité à vous connecter et à passer la ou les certifications.</li> </ul> |                                                                                                    |                                                                                                    |                                                                 |                                     |                          |  |  |
|                                                                                                    | Q Rechercher une certification, une compét                                                                                                    | ence,                                                                                                  | Ŧ                                                               |                                     |                          |  |  |
|                                                                                                    | Exemple : <u>certification parcours</u> , <u>délai</u> , né <u>pociation planning</u> . Design thinking.                                      |                                                                                                    |                                                                 |                                     |                          |  |  |
|                                                                                                    | -∕-⊖<br>secteure<br>Numérique                                                                                                    | <;5<br>scrux<br>Ingénierie                                                                             | –@–<br>secteur<br>Études & conseil                              | –0−−<br>−0−−→<br>secteur<br>Événeme | ent                      |  |  |
|                                                                                                    |                                                                                                    |                                                                                                    |                                                                 |                                     |                          |  |  |
|                                                                                                    | MANAGEMENT DE PROJET PRÉREQUIS<br>Gestion opérationnelle de<br>projet<br>DETAILS                                                              | MANAGEMENT DE PROJET<br>Gestion avancée de projet<br>: qualité, coûts, délais et<br>risques<br>DETAILS | Management de Rojet<br>Management des a<br>de projet<br>DETAILS | Cteurs Gestion<br>numériq           | d'un projet<br>Jue       |  |  |
|                                                                                                    | SÉLECTIONNER CETTE CERTIFICATION                                                                                                    | SÉLECTIONNER CETTE CERTIFICATION                                                                       | SÉLECTIONNER CETTE CERTIFIC                                     |                                     | INER CETTE CERTIFICATION |  |  |

 Depuis la page « Catalogue de certifications », je peux saisir un ou plusieurs mots clés dans le moteur de recherche situé à gauche de la page, ou sélectionner « un thème » dans le menu déroulant situé à droite, ou bien encore cliquer sur un ou plusieurs « secteurs » pour filtrer les certifications.

| FafieCertif PRESENTA | ATION CATALOGUE DE CERTIFICATIONS                                                                                                    |                                                                                                    |                                                                                                    |                    |                                          |                             | TEST DÉCOUVERTE |  |
|----------------------|----------------------------------------------------------------------------------------------------|----------------------------------------------------------------------------------------------------|----------------------------------------------------------------------------------------------------|--------------------|------------------------------------------|-----------------------------|-----------------|--|
|                      |                                                                                                    |                                                                                                    |                                                                                                    |                    |                                          |                             |                 |  |
|                      | Catalogue de certifications                                                                                                    |                                                                                                    |                                                                                                    |                    |                                          |                             |                 |  |
|                      | Toutes nos certifications se passent en ligne lors de sessio                                                                                                    | ons de 2h maximum. Les questions simulent des mises en si                                                                                                    | tuation comparables à celles rencontrées dans l'environnem                                                           | nent               |                                          |                             |                 |  |
|                      | proressionnei.                                                                                                    |                                                                                                    |                                                                                                    |                    |                                          |                             |                 |  |
|                      | <ul> <li>Choisissez votre certification : Vous avez la possibilité</li> <li>Effectuez votre demande de financement : En fonction</li> <li>Certifiez-vous : À réception de l'accord de financement</li> </ul> | de sélectionner une ou plusieurs certifications composant<br>n de votre profil, suivez les étapes pour bénéficier d'un fina<br>t. vous êtes invité à vous connecter et à passer la ou les cer | un ou plusieurs parcours certihants.<br>ncement en mobilisant votre CPF si vous êtes salarié ou en i<br>tifications. | mobilisant votre p | lan de formation si vous êtes une entrep | rise.                       |                 |  |
|                      |                                                                                                    | ,                                                                                                    |                                                                                                    |                    |                                          |                             |                 |  |
|                      | Q. Rechercher une certification, une compéti                                                                                                    | ence,                                                                                                    |                                                                                                    |                    | Theme                                    |                             | -               |  |
|                      | Exemple : <u>certification</u> , <u>parcours</u> , <u>configuration</u> , <u>ar</u>                                                                                                    | oprovisionnement, gouvernance, délai.                                                                                                    |                                                                                                    |                    |                                          |                             |                 |  |
|                      | $\sim$                                                                                                    |                                                                                                    | -@-                                                                                                    |                    | -0-                                      | <b>,</b>                    |                 |  |
|                      | SECTEUR                                                                                                    | SECTEUR                                                                                                    | SECTEUR<br>Études Corres                                                                                             |                    | SECTEUR                                  |                             |                 |  |
|                      | Numerique                                                                                                    | Ingenierie                                                                                                    | Etudes & cons                                                                                                    | ell                | Even                                     | ement                       |                 |  |
|                      | MANAGEMENT DE PROJET PRÉREQUIS                                                                                                    | MANAGEMENT DE PROJET                                                                                                    |                                                                                                    | MANAGEMEN          | IT DE PROJET                             | MANAGEMENT DE PROJET        |                 |  |
|                      | Gestion opérationnelle de                                                                                                    | Gestion avancée de projet                                                                                                    | Management des acteurs                                                                                               | Gestio             | n d'un projet                            | Gestion d'un proje          | et              |  |
|                      | projet<br>DETAILS                                                                                                    | : qualité, coûts, délais et<br>risques                                                                                                    | de projet                                                                                                    | numér<br>DETAILS   | ique                                     | d'ingénierie                |                 |  |
|                      |                                                                                                    | DETAILS                                                                                                    |                                                                                                    |                    |                                          |                             |                 |  |
|                      |                                                                                                    |                                                                                                    |                                                                                                    |                    |                                          |                             |                 |  |
|                      | SELECTIONNER CETTE CERTIFICATION                                                                                                    | SELECTIONNER CETTE CERTIFICATION                                                                                                    | SELECTIONNER CETTE CERTIFICATION                                                                                     | O SÉLECTI          | ONNER CETTE CERTIFICATION                | SELECTIONNER CETTE CERTIFIC | CATION          |  |
|                      | MANAGEMENT DE PROJET                                                                                                    | MANAGEMENT DE PROJET                                                                                                    | 3 CERTIFICATIONS                                                                                                    | 4 CERTIFIC         | CATIONS                                  | 4 CERTIFICATIONS            |                 |  |
|                      | Gestion commerciale et                                                                                                    | Gestion de programme et                                                                                                    | Parcours management de                                                                                               | Parcou             | irs management de                        | Parcours manager            | ment de         |  |
|                      | contractuelle d'un projet                                                                                                    | de portefeuille de projets                                                                                                    | projet – Avancé<br>>DETAILS                                                                                          | projet<br>∗DETAILS | - Numérique                              | >DETAILS                    | ¢.              |  |
|                      |                                                                                                    |                                                                                                    |                                                                                                    |                    |                                          |                             |                 |  |
|                      | 0                                                                                                    | 0                                                                                                    | 0                                                                                                    | 0                  |                                          | 0                           |                 |  |

• Depuis la page « Catalogue de certifications », je clique sur « Détails » pour consulter le contenu d'une certification proposée.

| Fafie <u>Certif</u> | PRÉSENTATION CATALOGUE DE CERTIFICATIONS                                                                                                    |                                                                                                    |                                                                      |                                           | TEST DÉCOUVERTE  |  |  |  |
|---------------------|----------------------------------------------------------------------------------------------------|----------------------------------------------------------------------------------------------------|----------------------------------------------------------------------|-------------------------------------------|------------------|--|--|--|
|                     | Catalogue de certifications<br>Toutes nos certifications se passent en ligne lors de sessi<br>rencontrées dans l'environnement professionnel.                                                                                                    | ons de 2h maximum. Les questions simulent des mises en sit                                            | uation comparables à celles                                          |                                           |                  |  |  |  |
|                     | Choisissez votre certification : Vous avez la possibilité de sélectionner une ou plusieurs certifications composant un ou plusieurs parcours certifiants.     Erfectuez votre demande de financement : En fonction de votre profil, suivez les étapes pour bénéficier d'un financement en mobilisant votre CPF si vous êtes salarié ou en mobilisant votre plan de formation si vous êtes une entreprise.     Certifiez-vous : À réception de l'accord de financement, vous êtes invité à vous connecter et à passer la ou les certifications.     Q Rechercher une certification, une compétence, |                                                                                                    |                                                                      |                                           |                  |  |  |  |
|                     | Exemple : <u>certification</u> , <u>parcours</u> , <u>configuration</u> , <u>a</u>                                                                                                    | pprovisionnement, gouvernance, délai.                                                                 |                                                                      |                                           |                  |  |  |  |
|                     | secteur<br>Numérique                                                                                                    | CE<br>secteur<br>Ingénierie                                                                           | –®–<br>secture<br>Études & conseil                                   | -0 <sup>-0</sup> →<br>scctua<br>Événement |                  |  |  |  |
|                     | MANAGEMENT DE PROJET PRÉARQUES E<br>Gestion opérationnelle de<br>projet<br>DETAILS                                                                                                    | MANAGEMENT DE PROJET<br>Gestion avancée de projet<br>: qualité, coûts, délais et<br>risques<br>DETALS | MANAGEMENT DE PROJET<br>Management des acteu<br>de projet<br>DETAILS | rs Gestion d'un<br>numérique<br>DETAILS   | projet           |  |  |  |
|                     | SÉLECTIONNER CETTE CERTIFICATION                                                                                                    | SÉLECTIONNER CETTE CERTIFICATION                                                                      | SÉLECTIONNER CETTE CERTIFICATION                                     | SÉLECTIONNER CET                          | TE CERTIFICATION |  |  |  |

- Depuis la page « Détails » d'une certification, je consulte le nombre de questions, le temps à prévoir et le contenu de l'évaluation situés à gauche de la page.
- Je consulte « la liste des compétences » sur la partie droite et je clique sur les flèches situées en face de chaque activité (A1, A2, A3 etc.) pour visualiser le détail des compétences associées à la certification proposée.

| Fafie <u>Certif</u> | PRÉSENTATION                                                                                                    | CATALOGUE DE CERTIFICATIONS                                                                                                    |                                                                                                    | TEST DÉCOUVERTE     |  |  |  |  |
|---------------------|----------------------------------------------------------------------------------------------------|----------------------------------------------------------------------------------------------------|----------------------------------------------------------------------------------------------------|---------------------|--|--|--|--|
|                     | MANAGEMENT DE PROJET<br>Gestion opérationnelle de projet                                                                                                    |                                                                                                    |                                                                                                    |                     |  |  |  |  |
|                     | 40 DEMANDER UN FINANCEMENT                                                                                                    |                                                                                                    |                                                                                                    |                     |  |  |  |  |
|                     | Detail de la cer                                                                                                    | tification                                                                                                    | Liste des compétences                                                                                                    |                     |  |  |  |  |
|                     | Cette première o<br>d'une calculatrice                                                                                                    | ertification est un prérequis pour passer toutes les autres certifications. Elle nécessite l'utilisation<br>. Yous devez être à même notamment de :                                                                                                    | A1 – Participer à l'exécution d'un projet                                                                                                | ^                   |  |  |  |  |
|                     | - roationner un projet dans une organisation fonccionnelle, marcinelle, projet et aupres de programmes plus<br>complexes<br>- Utiliser les techniques de recueil des besoins (benchmarking, brainstorming, questionnaires)<br>- Manjouler les concepts de l'avancement de projet (réalisé, neste à faire, à terminaison) afin de déterminer le statut<br>d'un projet<br>- Identifier les cycles de vie d'un projet (cycle en V, Agile, prédictif, cascade, etc)<br>- Calculer le chemin critique et connaître les techniques de planification<br>- Positionner les parties prenantes d'un projet les unes par rapport aux autres et prioriser les actions<br>- Mettre en œuvre les techniques de management des risques (identification, qualification, stratégies de gestion :<br>attérnation, transfert, évtement, etc) | rojet dans dhe driganisation (tonculorinene, man icene, projet) et aupres de programmes plus<br>niques de recueil des besoins (benchmarking, brainstorming, questionnaires)<br>oncents de l'avancement de projet (réalisé, reste à faire, à terminaison) afin de déterminer le statut | C11 - Recueillir et analyser les données de cadrage pour disposer des éléments<br>nécessaires à son intervention dans le cadre du projet | et des ressources   |  |  |  |  |
|                     |                                                                                                    | C12 - Réaliser les tâches du projet dans le respect de la qualité, des coûts et de                                                                                                    | s délais demandés                                                                                                    |                     |  |  |  |  |
|                     |                                                                                                    | To trace es connecte ma decimiques de perimando.<br>Três prenantes du morpeite la une par rapport aux autres et prioriser les actions<br>les techniques de management des risques (identification, qualification, stratégies de gestion :<br>ert, évitement, etc)                     | C13 - Effectuer des tâches en collaboration avec une équipe à l'aide des outils/r<br>collaborer à un projet                              | néthodes adaptés ou |  |  |  |  |
|                     |                                                                                                    |                                                                                                    | A2 - Suivre l'exécution des travaux                                                                                                    | ~                   |  |  |  |  |
|                     |                                                                                                    |                                                                                                    | A3 - Collaborer hiérarchiquement et fonctionnelleme<br>l'équipe projet et de son organisation                                            | ent au sein de 🗸    |  |  |  |  |

Depuis la page « Présentation », je clique sur le « Test découverte » situé en haut à droite de la page pour accéder à une démonstration de la 1<sup>re</sup> certification « Management de projet – Gestion opérationnelle de projet ». Ce test me donne un aperçu de l'évaluation pour me familiariser avec les différents formats de questions et apprécier le niveau de difficulté.

| Évaluation des compétences - Test découverte                                                                                                    |                                                                                                    |
|----------------------------------------------------------------------------------------------------|----------------------------------------------------------------------------------------------------|
| Merci de votr                                                                                                    | re intérêt !                                                                                                    |
| Vous allez tester la 1ère certification : « Managemer                                                                                                    | nt de projet – Gestion opérationnelle de projet ».                                                                                                    |
| Ce test va vous donner un aperçu de l'évaluation pour vous familiariser avec                                                                                                    | c les différents formats de questions et apprécier le niveau de difficulté.                                                                                                    |
| Le test nécessite de maîtriser l<br>• Positionner un projet dans une organisation : fonctionnelle, matricielle, projet) et<br>auprès de programmes plus complexes<br>• Utiliser les techniques de recueil des besoins : benchmarking, brainstorming,<br>questionnaires<br>• Manipuler les concepts de l'avancement de projet : réalisé, reste à faire, à<br>terminaison, afin de déterminer le statut d'un projet | <ul> <li>Identifier les cycles de vie d'un projet : cycle en V, Agile, prédictif, cascade, etc.</li> <li>Calculer le chemin critique et connaître les techniques de planification</li> <li>Positionner les parties prenantes d'un projet les unes par rapport aux autres et prioriser les actions</li> <li>Mettre en œuvre les techniques de management des risques : identification, qualification, stratégies de gestion : atténuation, transfert, évitement, etc.</li> </ul> |
| Lancez-v                                                                                                    | <b>VOUS !</b>                                                                                                    |
| Il est composé de 7 questions et chacune e                                                                                                    | est chronométrée entre 1 et 2 minutes                                                                                                    |
| Il n'est pas possible de revenir en arriè                                                                                                    | re lorsqu'une réponse est validée.                                                                                                    |
| Il nécessite l'utilisation                                                                                                    | d'une calculatrice.                                                                                                    |

 Depuis le pied de page (footer) accessible sur toutes les pages du site, je clique sur « Consulter la FAQ » pour accéder à la Foire aux questions.

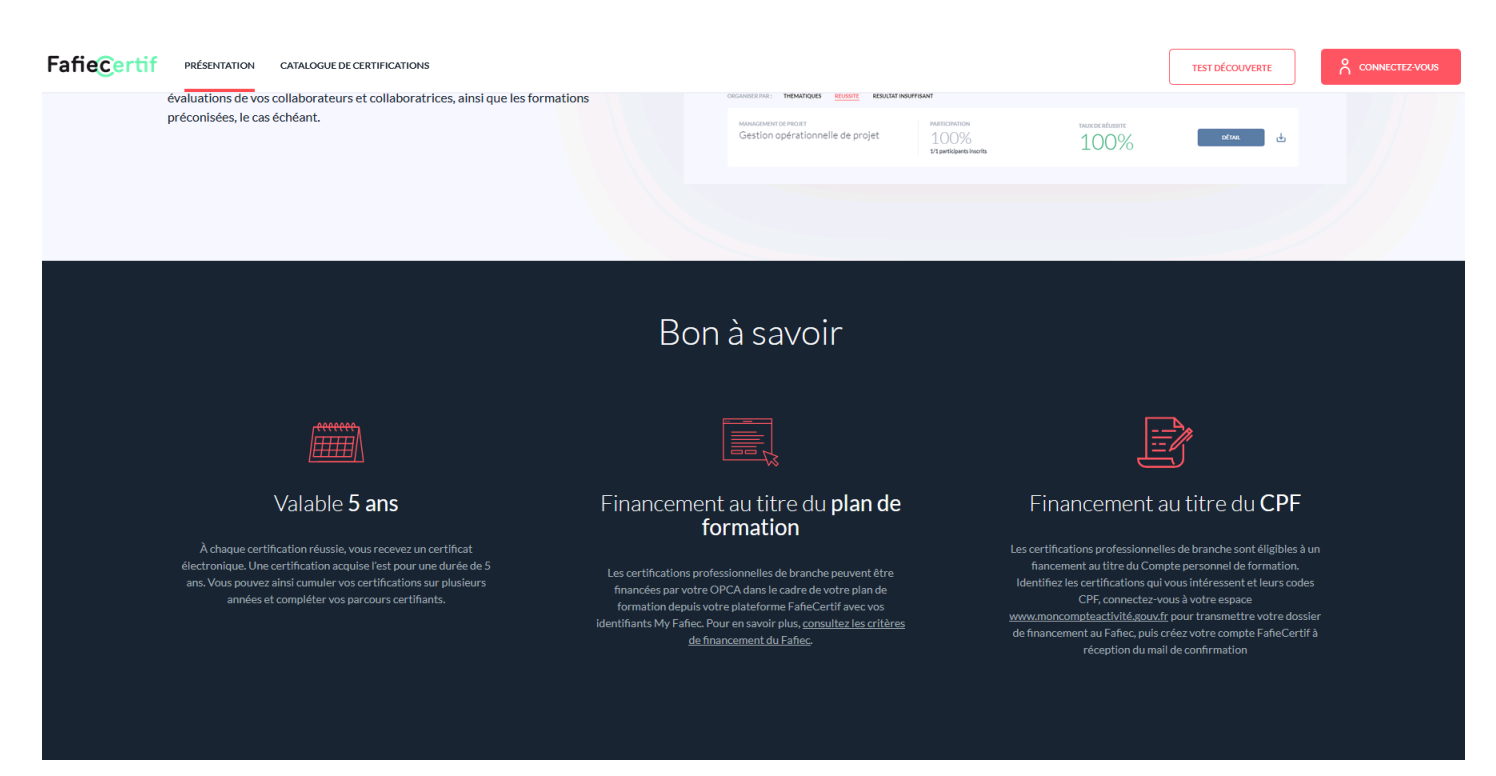

©2019 Tous droits réservés FafieCertif | Consulter les mentions légales et CGU | Consulter la FAQ

Depuis « la FAQ », je sélectionne « mon profil » dans le menu déroulant et je clique sur « l'étape » associée à ma question à gauche de la page. En fonction de ma question, les réponses me guident vers un interlocuteur à contacter.

| FafieCertif PRÉSENTATION CATALOGUE DE CERTIFICATIONS                                                               |                                                                                                    |          | TEST DÉCOUVERTE |  |
|----------------------------------------------------------------------------------------------------|----------------------------------------------------------------------------------------------------|----------|-----------------|--|
| <b>Bonjour</b> .<br>Comment pouvons-nous v                                                                         | /ous aider ?                                                                                                    |          |                 |  |
| <b>Je découvre</b><br>Je m'inscris<br>Je me connecte<br>Je passe un évaluation<br>J'ai un problème technique en co | Je suis un-e représentant-e d'entreprise  Je suis un-e salarié-e autonome inscrit-e de ma propre initiative Je suis un-e salarié-e inscrit-e par mon entreprise Je suis un-e représentant-e d'entreprise urs de | ponibles |                 |  |
| certification<br>Je valide une certification<br>Je suis les résultats                                              | ©2019 Tous droits réservés FañeCertif   <u>Consulter les mentions lézales et CGU</u>   <u>Consulter la FAQ</u>                                                                                                  |          |                 |  |

en tant que représentant ·e d'une entreprise

• Depuis la page « Catalogue de certifications », je sélectionne la ou les certifications souhaitées et je clique sur « Demander un financement » situé en bas de la page.

| Fafie <u>Certif</u> | PRÉSENTATION CATALOGUE DE CERTIFICATIONS                                                                                                    |                                                                                                    |                                                                  |                                                                     | TEST DÉCOUVERTE   |  |  |  |
|---------------------|----------------------------------------------------------------------------------------------------|----------------------------------------------------------------------------------------------------|------------------------------------------------------------------|---------------------------------------------------------------------|-------------------|--|--|--|
|                     | Catalogue de certifications<br>Toutes nos certifications se passent en ligne lors de sessions de 2h maximum. Les questions simulent des mises en situation comparables à celles<br>rencontrées dans l'environnement professionnel.<br>• Choisissez votre certification : Vous avez la possibilité de sélectionner une ou plusieurs certifications composant un ou plusieurs parcours certifinats.<br>• Effectuez votre demande de financement : En fonction de votre profil, suivez les étapes pour bénéficier d'un financement en mobilisant votre CPF si vous êtes salarié ou en mobilisant votre<br>plan de formation si vous êtes une entreprise.<br>• Certifiez-vous : À réception de l'accord de financement, vous êtes invité à vous connecter et à passer la ou les certifications. |                                                                                                    |                                                                  |                                                                     |                   |  |  |  |
|                     | Q Rechercher une certification, une compét                                                                                                    | ence,                                                                                                  |                                                                  | Theme                                                               | -                 |  |  |  |
|                     | Exemple : <u>certification</u> , <u>parcours</u> , <u>gouvernance</u> , A                                                                                                    | gile, documentation, gains.                                                                            |                                                                  |                                                                     |                   |  |  |  |
|                     | ~                                                                                                    |                                                                                                    |                                                                  |                                                                     |                   |  |  |  |
|                     | secteur<br>Numérique                                                                                                    | secteur<br>Ingénierie                                                                                  | secteur<br>Études & conseil                                      | secteur<br>Événement                                                |                   |  |  |  |
|                     | MANAGEMENT DE PROJET PRÉRICUIS E<br>Gestion opérationnelle de<br>projet<br>details                                                                                                    | MANAGEMENT DE PROJET<br>Gestion avancée de projet<br>: qualité, coûts, délais et<br>risques<br>DETAILS | MANAGEMENT DE PROJET<br>Management des a<br>de projet<br>DEFAILS | E MANAGEMENT DE PROJ<br>cteurs Gestion d'ur<br>numérique<br>details | n projet          |  |  |  |
|                     | CERTIFICATION SÉLECTIONNÉE                                                                                                    | SÉLECTIONNER CETTE CERTIFICATION                                                                       | SÉLECTIONNER CETTE CERTIFICA                                     |                                                                     | ITE CERTIFICATION |  |  |  |

 Dans la fenêtre « Vous demandez un financement en tant que », je clique sur mon profil : « Entreprise – Financement Plan de formation », si j'effectue la demande pour le compte d'un ou de plusieurs salarié·es de l'entreprise.

| FafieCertif Présentation CATALOGUE DE CERTIFICATIONS                                                                                                    |                                                                                                    |                                                                            |                                                 |                                 |                                                                    |   |
|----------------------------------------------------------------------------------------------------|----------------------------------------------------------------------------------------------------|----------------------------------------------------------------------------|-------------------------------------------------|---------------------------------|--------------------------------------------------------------------|---|
| Catalogue de certifications<br>Toutes nos certifications se passent en ligne lors «<br>Fenvironnement professionnel.<br>• Choisissez votre certification: Vous avez la po<br>• Effectuez votre demanda de financement i En<br>formation si vous étes une entreprise.<br>• Certifiez-vous : À réception de l'accord de fina                                                                                                    | de sessions de 2h maximum. Les qui<br>ssibilité de sélectionner une ou p<br>rfonction de votre profil, suivez le<br>ncement, vous êtes invité à vous i | estions simulent des mises en situation<br>Vous dem                        | comparables à celles rencontrées c<br>nandez un | dans<br>rité ou en mobilisant v | votre plan de                                                      |   |
| Rechercher une certification, une Exemple -certification parcours, AMOA                                                                                                    | compétence,                                                                                                    | financemen                                                                 | t en tant que                                   | Theme                           |                                                                    | • |
| scrux<br>Numérique                                                                                                    | C3<br>secteur<br>Ingénieri                                                                                                    | Salarié-e autonome<br>Financement CPF                                      | Financement<br>Plan de formation                |                                 | -0→<br>secteure<br>Événement                                       |   |
| MANAGEMENT DE MOJET Préferences<br>Gestion opérationnelle de<br>projet<br>DEFAUS                                                                                                    | C MANAGEMENTE<br>Gestion<br>qualité, c<br>risques<br>DEFAILS                                                                                           | 1. Demande à l'initiative du salarié<br>2. Demande de l'entreprise pour le | compte de ses salariés                          | teurs de                        | MANAGEMENT DE PROJET<br>Gestion d'un projet<br>numérique<br>DETALS |   |
| CERTIFICATION SÉLECTIONNÉE                                                                                                    |                                                                                                    |                                                                            |                                                 |                                 |                                                                    |   |
| Image: Control of the second second secon |                                                                                                    |                                                                            |                                                 |                                 |                                                                    |   |

#### en tant que représentant ·e d'une entreprise

- Je clique sur « Entreprise Plan de formation ».
- Dans la fenêtre d'authentification « MyFafiec », je saisis mes identifiant et mot de passe.
- Si je ne dispose pas encore d'un MyFafiec, • compte je clique le lien suivant sur : https://www.fafiec.fr/myfafiec/index.php.

| Fa Connexion - Hozika Frefox                                                 |                                                                                            |                                  |                     | CONNECTEZ-VOUS |
|------------------------------------------------------------------------------|--------------------------------------------------------------------------------------------|----------------------------------|---------------------|----------------|
| My Fafiec                                                                    |                                                                                            |                                  |                     |                |
| Connexion avec votre compte professionnel<br>kyz⊜example.com<br>Mot de passe | s de sélectionner une ou p<br>in de votre profit, suivez la<br>it, vous êtes invité à vous | rité ou en mobilit<br>randez un  | ant votre plan de   |                |
| Connexion<br>Mot de passe Ouble?                                             | serree,                                                                                    |                                  | •                   |                |
| Gestion opérationnelle de<br>projet<br>projet                                | Ingénieri Kession qualité, risques orxes                                                   | AIR<br>compte de ses salariés    | Evénement           |                |
|                                                                              |                                                                                            | SÉLECTIONNER CETTE CERTIFICATION |                     |                |
| ремне                                                                        | PER UN FINANCEMENT pour ces 1 certification(s)                                             |                                  | TOUT DÉSELECTIONNEE |                |

A noter : Une 1ère information me signale qu'en inscrivant des salarié es aux certifications, je serai automatiquement destinataire des informations relatives à l'obtention ou non des certifications passées ainsi que des thématiques de formation préconisées.

A ce titre, je dois avant toute inscription les informer et obtenir leur consentement écrit.

Ce consentement relève de la responsabilité de l'entreprise et je n'ai donc pas à le communiquer au Fafiec.

• Pour m'accompagner dans cette étape, un modèle est proposé en téléchargement, je clique sur « exemple de consentement ».

#### en tant que représentant ·e d'une entreprise

- Une fois connecté·e avec mon compte MyFafiec, la page « Vous demandez un financement en tant qu'entreprise » apparaît pour me permettre de saisir un·e ou plusieurs salarié·es.
- Pour saisir des salarié·es sur la ou les certifications sélectionnées à l'étape précédente, je dois au préalable créer les comptes MyFafiec des salarié·es en me connectant sur mon espace Myfafiec (<u>https://www.fafiec.fr/myfafiec/index.php</u>).
- Si je n'ai pas encore effectué la création des comptes MyFafiec des salariées, je clique sur le lien suivant : <u>https://www.fafiec.fr/myfafiec/index.php</u>.
- Si j'ai déjà effectué cette étape, je peux saisir directement les salarié es → je vais à la page 12.

| FafieCertif                                                                                                    | MON TABLEAU DE BORD | MES CERTIFICATIONS | CATALOGUE                         | SUMI DES CERTIFICATIONS                            | e Entreprise |  |
|----------------------------------------------------------------------------------------------------|---------------------|--------------------|-----------------------------------|----------------------------------------------------|--------------|--|
|                                                                                                    |                     | V                  | /ous de<br>0<br><sub>Saisie</sub> | mandez un financement <b>en tant qu'entreprise</b> |              |  |
| Nous attirons votre attention sur les éléments sulvants :<br>• En inscrivant l'un de vos collaborateurs à une certification vous serez automatiquement destinataire des informations relatives à l'obtention un on des certifications passées ainsi que de formations préconsidées.<br>• A ce titre, vous devez impérativement, avant toute inscription, les informer et obtenir leur consentement écrit. Ce consentement relève de votre responsabilité et n'a pas à être communiqué au Fañec (voici un exemple de consentement)<br>Pour saisir des utilisateurs, utilisez le champ email ou importez directement votre base à partir d'un fichier sites (excel)<br>Attention, tous les participants doivent avoir un compte actif sur my fañec.fr.<br>Pour plus d'informations, rendez-vous sur my fañec.fr. |                     |                    |                                   |                                                    |              |  |
|                                                                                                    |                     |                    |                                   | ETAPE SUIVANTE                                     |              |  |

#### en tant que représentant·e d'une entreprise

• Depuis le site MyFafiec (<u>https://www.fafiec.fr/myfafiec/index.php</u>), je clique sur la tuile « Gestion des salariés » située en haut de la page pour créer les comptes My Fafiec des salarié·es.

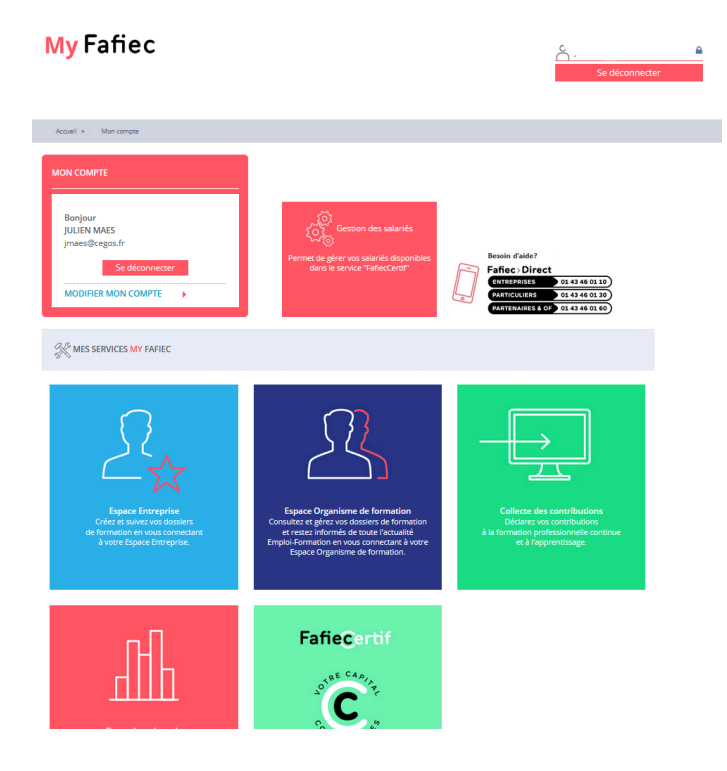

A noter : Les comptes My Fafiec permettront aux salarié·es d'accéder à la plateforme et à leur espace personnel d'évaluation et de certification

- Depuis la page « Gestion des salariés », je dois au préalable « Sélectionner une entité » à droite de la page si je gère plusieurs entités.
- Je peux au choix cliquer sur : « Ajouter un nouveau salarié » ou « Importer de nouveaux salariés » jusqu'à 500 salarié·es.

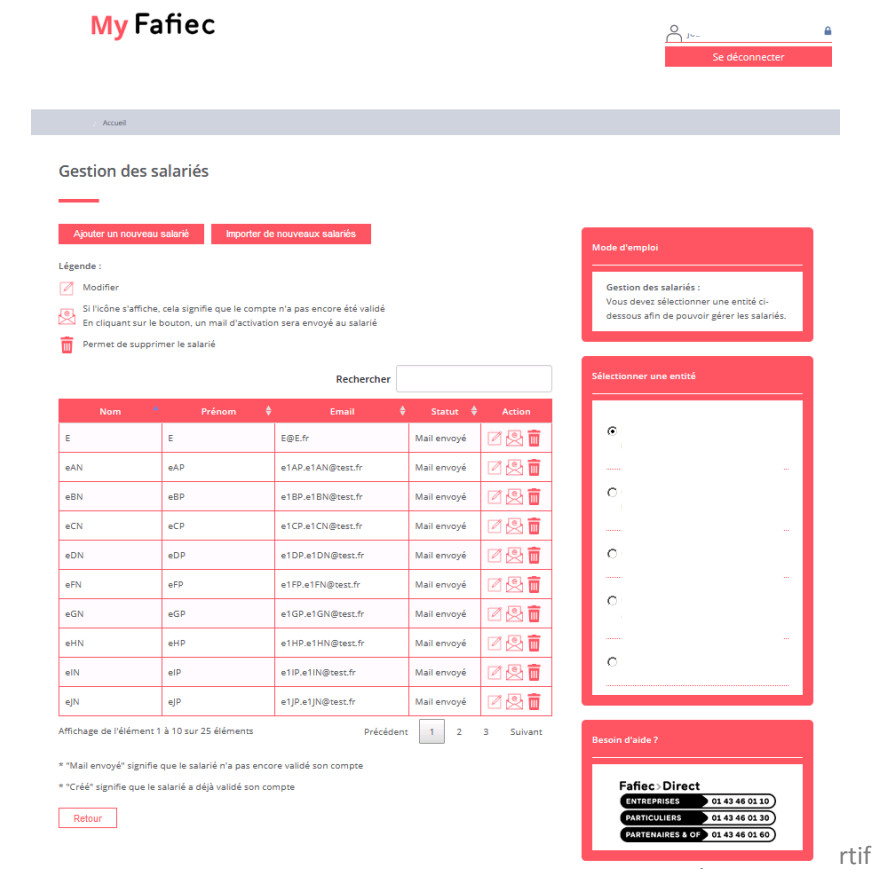

A noter : Le module de gestion des salarié es me permet de :

- Créer les comptes pour les salarié·es.

- Suivre la validation des comptes.
- Modifier les informations.

- Adresser un mail d'activation pour relancer les salarié·es qui n'ont pas encore validé leur compte.

- Supprimer les comptes.

#### en tant que représentant ·e d'une entreprise

Si je clique sur « Ajouter un nouveau salarié » :

 Je saisis les informations obligatoires pour la création d'un compte My Fafiec : <u>Civilité, Nom, Prénom, Adresse e-mail</u> <u>et Date de naissance</u> puis je clique sur « Enregistrer ».

| Ajouter un salarié                                                                                                    |                                                                                                    |
|----------------------------------------------------------------------------------------------------|----------------------------------------------------------------------------------------------------|
|                                                                                                    |                                                                                                    |
| Lors de la création du salarié, un email lui sera auto<br>ses identifiants.<br>Si un salarié identifié par son email a déjà été créé, | matiquement envoyé afin de valider son compte et lui fournir<br>celui-ci ne sera pas pris en compte lors de l'import. |
|                                                                                                    |                                                                                                    |
| Civilité *                                                                                                    | Nom *                                                                                                    |
| M. 💌                                                                                                    | Nom                                                                                                    |
| Prénom *                                                                                                    | Adresse e-mail *                                                                                                    |
| Prénom                                                                                                    | Adresse e-mail                                                                                                    |
|                                                                                                    |                                                                                                    |
| Téléphone                                                                                                    | Date de naissance *                                                                                                   |
| Téléphone                                                                                                    | Date de naissance                                                                                                    |
|                                                                                                    |                                                                                                    |
|                                                                                                    |                                                                                                    |
| Enregistrer Fermer                                                                                                    |                                                                                                    |

Si je clique sur « Importer de nouveaux salariés » en masse :

- Je clique sur le fichier **«modele\_d\_import\_des\_salaries.xlsx»**, je l'enregistre dans mes dossiers, puis je renseigne les champs obligatoires pour la création des comptes MyFafiec : <u>Civilité, Nom, Prénom, E-mail et Date de naissance.</u>
- Je clique sur « Parcourir », je sélectionne le fichier dans mes dossiers, puis je clique sur « Importer les salariés ».

| Importer des salariés                                                                                                    | ×<br>ité ci-<br>; salariés.                                                                                                    |
|----------------------------------------------------------------------------------------------------|----------------------------------------------------------------------------------------------------|
| Pour importer des salariés, il est obligatoire d'importer le modèle suivant : modele_d_import_des_salaries.xlsx<br>puis de le modifier manuellement. Une fois le modèle complété, vous pouvez importer les salariés en soumetta<br>le formulaire. Il n'est possible d'importer qu'un fichier de 500 salariés à la fois.<br>Lors de l'import, un email vous sera envoyé vous spécifiant les anomalies recensées. Il sera nécessaire de les<br>corriger pour soumettre à nouveau le fichier.<br>Suite à l'import, des emails seront envoyés à chaque salarié afin de valider leur compte.<br>Une fois le compte créé, l'adresse email de l'utilisateur ne pourra plus être modifiée.<br>Si un salarié identifié par son email a déjà été créé, celui-ci ne sera pas pris en compte lors de l'import. | Douverture de modele _d_import_des_salaries.xksx       X         Vous avez chois d'ouvir :       Import_des_salaries.xksx         qui est un fichier de type: : Foulie de calcul Microsoft Excel (24,4 Ko) à partr de : https://preprod.faflec.fr         Que doit faire Firefox avec ce fichier ?         © <u>Durin'avec</u> Microsoft Excel (par default)         © <u>Durin'avec</u> Microsoft Excel (par default)         © <u>Durin'avec</u> Microsoft Excel (par default)         © Import_detre la fichier         Toujours effecture cette action pour ce type de fichier. |
| Veuillez importer le modèle complété *         Parcourir         Aucun fichier sélectionné.         Importer les salariés         Fermer                                                                                                    | 3)<br>T<br>10)                                                                                                    |

#### en tant que représentant·e d'une entreprise

• Les salarié·es inscrit·es reçoivent automatiquement un mail les invitant à valider leur compte, ainsi que 3 relances.

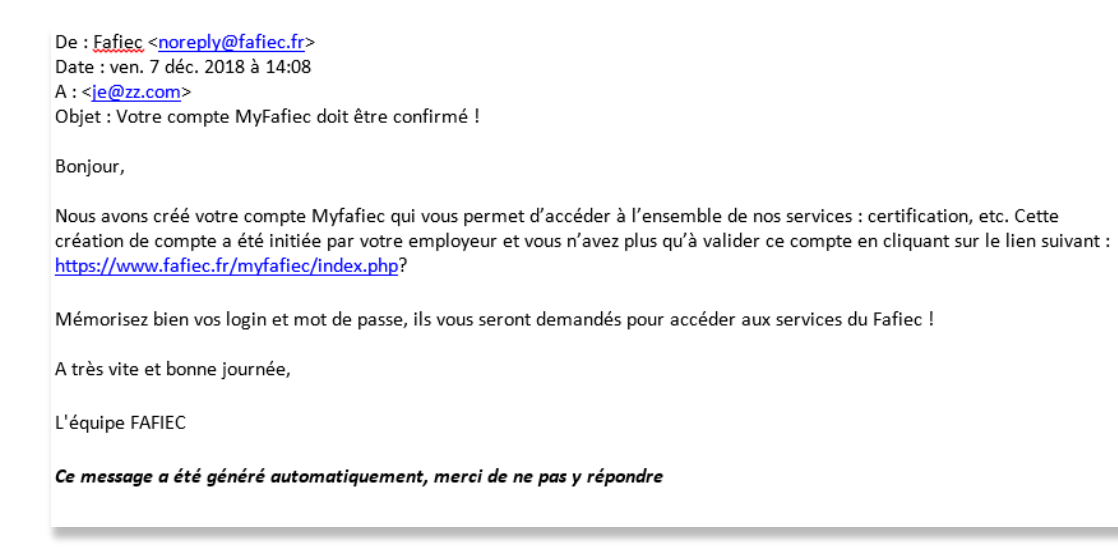

 De retour sur la page d'accueil MyFafiec, je clique sur la tuile « Fafiecertif » située en bas de la page pour finaliser ma demande de financement

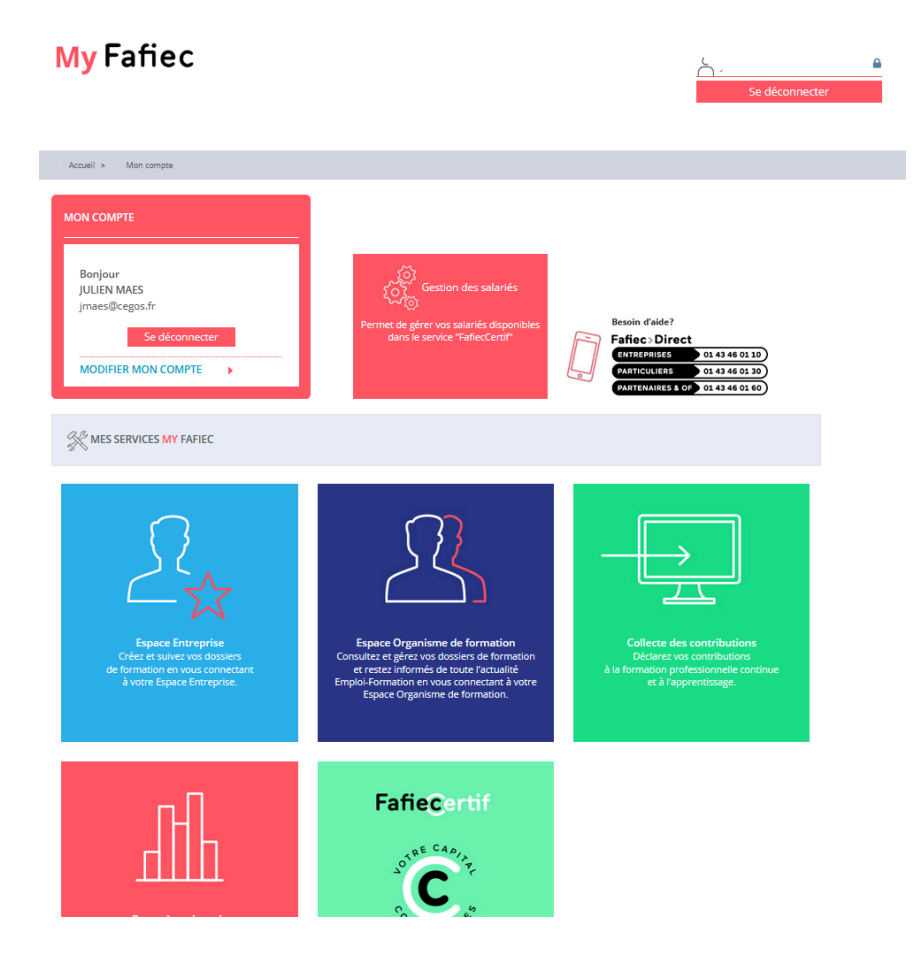

A noter : La validation des comptes MyFafiec n'est pas nécessaire pour effectuer votre demande de financement. Elle le sera en revanche pour permettre aux salarié es d'accéder à leur espace une fois l'accord de financement obtenu.

#### en tant que représentan·e d'une entreprise

- Depuis la page « Vous demandez un financement en tant qu'entreprise », j'ajoute les salarié·es concerné·es pour la ou les certifications sélectionnées à l'étape précédente.
- Je peux au choix cliquer sur : « Ajouter un participant » ou « Importer un fichier » de plusieurs salarié·es.

| FafieCertif MON TABLEAU DE BORD MESCERTIFICATIONS CATALOGUE SUIVIDES CERTIFICATIONS                                                                                                    | G Entreprise                                                                                                    |
|----------------------------------------------------------------------------------------------------|----------------------------------------------------------------------------------------------------|
| Vous demandez un financement <b>en tant qu'entreprise</b> Image: Stable Confirmation                                                                                                    |                                                                                                    |
| Nous attirons votre attention sur les éléments sulvants :<br>• En inscrivant l'un de vos collaborateurs à une certification vous serez automatiquement destinataire des informations<br>relatives à l'obtention ou non des certifications passées ainsi que des formations préconsidés.<br>• A ce titre, vous devez impérativement, avant toute inscription, les informer et obtenir leur consentement écrit. Ce<br>consentement relève de votre responsabilité et n'a pas à être communiqué au Fañec (voici un exemple de consentement)<br>Pour saisir des utilisateurs, utilisez le champ email ou importez directement votre base à partir d'un fichier xiax (excel)<br>Attention, tous les participants doivent avoir un compte actif sur myFañec.fr.<br>Pour plus d'informations, rendez-vous sur myFañec.fr. | A noter : Les informations saisies<br>pour la création des comptes<br>salarié·es sous My Fafiec sont<br>automatiquement reprises dans la<br>plateforme FafieCertif.<br>Les informations complémentaires<br>restant à saisir permettent de<br>renseigner votre demande de<br>financement. |
| ETAPE SUMANTE                                                                                                    |                                                                                                    |

Si je clique sur « Ajouter un participant » :

 Je sélectionne <u>la société concernée</u> (si mon profil RH gère plusieurs entités), puis je saisis ou sélectionne les informations obligatoires pour la demande de financement concernant les salarié·es : <u>Société, E-mail, Sexe, Prénom,</u> <u>Nom, Date de naissance, Handicap, CSP, Date d'entrée dans l'entreprise, Niveau, Métier, Contrat</u>, et je clique sur <u>« Ajouter ».</u>

| FafieCertif | MON TABLEAU DE BORD | MES CERTIFICATIONS | CATALOGUE | SUIVI DES CERTIFICATIONS                                                                                            |                                                      |   | -                                                | 8 Entreprise |
|-------------|---------------------|--------------------|-----------|----------------------------------------------------------------------------------------------------|------------------------------------------------------|---|--------------------------------------------------|--------------|
|             |                     |                    |           |                                                                                                    | Ajouter un participant                               |   |                                                  |              |
|             |                     |                    |           | Vous                                                                                                    | Societe"<br>ESPACE CONGRES DE LA ROCHELLE            | * | eprise                                           |              |
|             |                     |                    |           | ()<br>Saisie                                                                                                    | Email*<br>e1GP.e1GN@test.fr                          | ÷ | Confirmation                                     |              |
|             |                     |                    |           |                                                                                                    | Seet"<br>Féminin                                     | * |                                                  |              |
|             |                     |                    |           | Nous attirons votre atten                                                                                           | Prénom"<br>eGP                                       |   |                                                  |              |
|             |                     |                    |           | <ul> <li>En inscrivant l'un de vos o<br/>certifications passées ains</li> <li>A ce titre, vous devez imp</li> </ul> | Nom"<br>eGN                                          |   | s à l'obtention ou non des<br>nt relève de votre |              |
|             |                     |                    |           | responsabilité et n'a pas à<br>Pour sai                                                                             | Date de naissance"<br>22/11/1985                     |   | sy (escel)                                       |              |
|             |                     |                    |           |                                                                                                    | Handicap"<br>Travailleur non handicapé               | ÷ |                                                  |              |
|             |                     |                    |           |                                                                                                    | CSP"<br>Ingénieur - Cadre                            | ÷ |                                                  |              |
|             |                     |                    |           |                                                                                                    | Date d'entrée dans l'entreprise"<br>01/01/2000       |   |                                                  |              |
|             |                     |                    |           |                                                                                                    | Niveau"<br>NIVEAU I (BAC +5 et plus)                 | ÷ |                                                  |              |
|             |                     |                    |           |                                                                                                    | Métier"<br>1102 - Manager - Responsable de mission   | - |                                                  |              |
|             |                     |                    |           |                                                                                                    | Contrat <sup>*</sup><br>Contrat à durée indeterminée | - |                                                  |              |
|             |                     |                    |           |                                                                                                    | ANNULER BEINTFALISER AJOUTTR                         |   |                                                  |              |
|             |                     |                    |           |                                                                                                    |                                                      |   | -                                                |              |

#### en tant que représentant ·e d'une entreprise

Si je clique sur « importer un fichier » :

- Je clique sur « Télécharger un modèle », j'ouvre le fichier, je l'enregistre dans mes documents et je saisis ou sélectionne les informations obligatoires nécessaires à la demande de financement concernant les salarié-es : <u>Société,</u> <u>E-mail, Sexe, Prénom, Nom, Date de naissance, Handicap, CSP, Date d'entrée dans l'entreprise, Niveau, Métier,</u> <u>Contrat</u>, puis l'enregistre.
- Je clique sur « Importer depuis mon ordinateur » et je sélectionne le fichier.

| Contraction     Contraction     Contracti                                                                                                    | F                 |           |       |        | x (54,1Ko)                            | Overtire de ImperiOfCade     Constance     Constance                                                                                                    | A                                         | 1       |
|----------------------------------------------------------------------------------------------------|-------------------|-----------|-------|--------|---------------------------------------|----------------------------------------------------------------------------------------------------|-------------------------------------------|---------|
| Image: Contract of the spectration of the spectration of t                                                                                                    | F                 | E         | D     | c      | x = (54,1 Ko)                         | Coinin Converture de Impertêficades Coinin Coinin C                                                                                                    | A                                         | 1       |
| Confirmation         Confirmation         Confirmatin       Confirmatin                                                                                                    | F                 | E         | D     | c      | xel (54, 1 Ko)                        | Coverture de ImportOPC-sids     Voue evec dois d'ours :         Coverture de ImportOPC-sids         Voue evec dois d'ours :         Coverture de ImportOPC-sids         ou est un folser de tops : Poule de calul Morosoft Exe<br>a set un folser de tops : Poule de calul Morosoft Exe<br>a set un folser de tops : Poule de calul Morosoft Exe<br>a set un folser de tops : Poule de calul Morosoft Exe<br>a set un folser de tops : Poule de calul Morosoft Exe<br>a de tops : Poule de calul Morosoft Exe<br>a set un folser de la set anisé dans l'anol(ration Mor Eafler,<br>motinger, functure de se salarisé dans l'anol(ration Mor Eafler,<br>best de la set anisé dans l'anol(ration Mor Eafler,<br>best de la set anise                                                                                                    | A                                         | 1       |
| Contraction         Contraction                                                                                                    | r                 | E         | D     | c      | xel (54, 1 Ko)                        | Ourreture de ImportDPC-Max     Vou ever choi d'ourr :     Ourreture de ImportDPC-Max     vou ever choi d'ourr :     Ourreture de ImportDPC-Max     aureturi foter de tipe : Poule de calcul Morosoft Exe     aureturi foter de tipe : Poule de calcul Morosoft Exe     aureturi e tibe:     Que doit faire liretion avec ce fichier ?     Ourreture:     Pourreture:     Pourreture:     Instruction     B     Instruction                                                                                                    | A                                         | 1       |
| Value see cheld diver :       Importific.taki<br>Importific.taki<br>3 better fee 1 voit:<br>3 better fee 1 voit:<br>3 better fee 1 voit:<br>3 better fee 1 voit:<br>3 better fee 1 voit:<br>3 better fee 1 voit:<br>3 better fee 1 voit:<br>3 better fee 1 voit:<br>3 better fee 1 voit:<br>3 better fee 1 voit:<br>3 better fee 1 voit:<br>4 better fee 1 voit:<br>4 better fee 1 voit:<br>4 better fee 1 voit:<br>4 better fee 1 voit:<br>5 contraiter<br>5 contraiter<br>5 contraiter<br>5 contraiter<br>5 contraiter<br>6 Nom Caracteres alphabetiques (minuscule et mujucule)<br>5 contraiter<br>6 Nom Caracteres alphabetiques (minuscule et mujucule)<br>7 better fee 1 voit:<br>5 contraiter<br>6 fee 1 voit:<br>5 contraiter<br>6 fee 1 voit:<br>5 contraiter<br>7 fee 1 voit:<br>5 contraiter<br>7 fee 1 voit:<br>5 contraiter<br>8 fee 1 voit:<br>5 contraiter<br>8 fee 1 voit:<br>8 fee 1 voit:<br>8 fee 1 voit:<br>8 fee 1 voit:<br>8 fee 1 voit:<br>8 fee 1 voit:<br>8 fee 1 voit:<br>8 fee 1 voit:<br>8 fee 1 voit:<br>8 fee 1 voit:<br>8 fee 1 voit:<br>8 fee 1 voi | ,                 | ε         | D     | c      | сеі (54,1 Ко)<br>у                    | Vous avez chois d'Burrt :           ① ImpertDPCxlsx           Que d'en inforte d'here : Peulle de calcul Morosoft Exc<br>à part de : biob:           Que dont faire Tierfox avec et fichier ?           ① Opert avec           Provident et la calcul Morosoft Exc<br>à part de : biob:           Que dont faire Tierfox avec et fichier ?           ① Opert avec           Instruction           B           Instruction                                                                                                    | A<br>Variante de la constanción de la     | 1       |
| Section Alexandre Section Alexandre Alexandre Section Alexandre Section Alexandre Alexandre Ale                                                                                                    | F                 | ε         | D     | c      | ccel (54, 1 Ko)                       | C ImpertDPC-site     age set or fiber dh type : Fould de caluil Monorh Exe     age set or fiber dh type : Fould de caluil Monorh Exe     age set of the set of the set of t                                                                                                    | Á                                         | 1       |
| A B C D E Contracter de la derisé dans l'arceiter al la derisé dans l'arceiter al la derisé da derisé dans l'arceiter al la derisé dans l'arceiter al la derisé d                                                                                                    | r                 |           | D     | c      | ccel (54, 1 Ko)                       | A estudiare de calacita de calacita de calacita de calacita Morosoft Exc<br>à partir de : bios:<br>Que doit faire Freitox avec ce fichier ?<br>Courr avec<br>Morosoft Excel (par defaut)<br>A B<br>Instruction<br>Partice fichier afin d'importer les salarisés dans l'anolication Mu Fafier                                                                                                    | A<br>Kauna na una complica o finking ofic | 1       |
| A     B     C     D     E       Vous power remplir ce fibher and Simporte les salarités dans l'application My Faflec.<br>Il sete nécessaire de respecter les contraintes décrites ci-dessous.     E     E       2     La troituité     Moume contraintes     Contraintes     Contraintes       3     Colornie     Contraintes     Contraintes       4     Nome     Colornia     Contraintes       5     Civilité     Moutine d'objective et majorités     Contraintes       6     Nom     Contraintes     Contraintes       7     Prérieron     Caractères alphabétiques (minuscule et majorule)     Obligatoire       9     Téléphone     10 chiffres     Recultatif       10     Caractères alphabétiques (minuscule et majorule)     Obligatoire       10     Caractères alphabétiques (minuscule et majorule)     Obligatoire       10     Caractères alphabétiques (minuscule et majorule)     Obligatoire       10     Caractères alphabétiques (minuscule et majorule)     Obligatoire       10     Caractères alphabétiques (minuscule et majorule)     Obligatoire       11     Caractères alphabétiques (minuscule et majorule)     Obligatoire       12     Chifité     Nom     Prérion       13     Coloride     Internet and     Obligatoire       14     Nom                                                                                                    |                   | ε         | D     | c      |                                       | A last to et poot:<br>Que doit faire Firefox warc ce fichier ?<br>Popular avec ce fichier ?<br>Popular avec | A<br>Vaue annualiza fishisa fis           | 1       |
| Que dot tairs frende avec or failer ?           Picture Microsoft log defluit)         Image: Contraint of the solution of the solution of the solut                                                                                                    | ,                 | £         | D     | c      |                                       | Que doit faire Firefox avec ce fichier ?           C Quint avec         Morsoft Excel (our defaut)           A         B           Instruction         Instruction                                                                                                    | A<br>Vaus actuals as fishing of a         | 1       |
| Contracted part default     C     D     E       1     Instruction     E     E     E       1     Instruction     E     E     E       2     Issee and essative derapsetter les contraintes dants 'application My Faflec.<br>Il set and decisative derapsetter les contraintes dants 'application My Faflec.<br>Il set and decisative derapsetter les contraintes dants 'application My Faflec.<br>Il set and decisative derapsetter les contraintes dants 'application My Faflec.<br>Il set and decisative derapsetter les contraintes dants 'application My Faflec.<br>Il set and decisative derapsetter les contraintes dants 'application My Faflec.<br>Il set and decisative derapsetter les contraintes donts in the contraintes dont in the contraintes donthight dont in the contraintes dont in the contraintes don                                                                                                    | F                 | E         | D     | c      |                                       | A B<br>Instruction B<br>molic op fichige afin d'importer les salariés dans l'anniiration Mu Eafiar.                                                                                                    | A                                         | 1       |
| A     B     C     D     E       1     Instruction     Instruction     Instruction     Instruction     Instruction       1     Set indexsarie de respectar les contraints décrites - cl-desous.     Instruction     Instruction     Instruction       2     La structure du document net odita sa importants     Obligatore     Instruction     Instruction       3     Colornie     Contraintes     Obligatore     Instructure and advent net and and advent net and advent net and advent ne                                                                                                    | F                 | E         | D     | с      |                                       | A B<br>Instruction<br>molit ne finhier afin d'importer les salariés dans l'application My Fafier.                                                                                                    | A                                         | 1       |
| 1     Instruction     Instruction       Vos power emplir en faite and importing and signification My Faillett.     Instrume doit and importing and signification My Faillett.       1     Is articular do document ne doit paire and dimporting and signification My Faillett.     Instrume doit paire and dimporting and signification My Faillett.       2     Is articular do document ne doit paire and dimporting and signification My Faillett.     Instrume doit paire and dimporting and signification My Faillett.       3     Colorine     Contraintes       4     Colorine     Colorine       5     Contraintes     Distatoire       6     Nom     Caractères alphabètiques (munscule et majuscule)     Obligatoire       7     Prénom     Caractères alphabètiques (munscule et majuscule)     Obligatoire       8     Email     Format email     Obligatoire       9     Otde de naissance     Format date : ji/mn/aaaa (ex: 01/06/2018)     Obligatoire       10     Date de naissance     Format date : ji/mn/aaaa (ex: 01/06/2018)     Obligatoire       12     Civilité     Nom     Prénom     Email     Téléphone       13     Image: Source and source and source                                                                                                    |                   |           |       |        |                                       | Instruction<br>mnlir ce fichier afin d'importer les salariés dans l'application My Eafier                                                                                                    | Vous pouvos somolis so fishios ofio       | 1       |
| Vous pouvez remplir ce ficher afin d'importer les salariés dans l'application My Fallec.         Isa et an decissaire de respective les contraintes dentrés d'intér d'intérnet de la structure du document ne doit pas être modifiée.         Isa et an decissaire de respective les contraintes dentrés d'intérnet de la structure du document ne doit pas être modifiée.         Isa et an decissaire de respective les contraintes dentrés d'intérnet de la structure du document ne doit pas être modifiée.         Isa et an decissaire de respective les contraintes dentrés d'intérnet de la structure du document ne doit pas être modifiée.         Isa et an decissaire de respective de la structure du document ne doit pas être modifiée.         Isa et an decissaire de respective de la structure du document ne doit pas être modifiée.         Isa et an decissaire de respective de la structure du document ne doit pas être modifiée.           6         Moin         Contrêter alphabétiques (minuscule et majuscule)         Obligatoire         Obligatoire           8         Ennail         Format email         Obligatoire         Obligatoire           10         Date de naissince         Format email         Obligatoire         Obligatoire           12         Clvillé         Nom         Prénom         Ennail         Téléphone         Duit           13         Clvillé         Nom         Prénom         Ennail         Téléphone         Duit                                                                                                    |                   |           |       |        | • • • • • • • • • • • • • • • • • • • | molir ce fichier afin d'importer les salariés dans l'application My Fafier                                                                                                    | tous pour complis on fishios of in        |         |
| lisera nécessaire de respecter les contraintes décrites 1/desous.<br>2 us truture du document e doit pas être modifiée.<br>2 Colonne Contraintes<br>2 Colonne Contraintes<br>2 Colonne Contes<br>2 Colonne Contraintes<br>2 Colonne Contraintes<br>2 Contraintes<br>2 Contraintes<br>2 C                                                                                                    |                   |           |       |        |                                       | inplined that is a subset of the subset of the subset of t                                                                                                    | vous pouvez rempin ce numer ann           | Vous    |
| 2     Colordine du columenti ne dolti per di moltinez.       3     Colorane       4     Colorane       5     Contraintes       5     Contraintes       6     Nom       Caractères alphabètiques (minuscule et majuscule)     Obligatoire       7     Prénom       8     Immail       9     Téléphone       10     Date de naissance       10     Date de naissance       11     Civilité       12     Civilité       13     Civilité                                                                                                    |                   |           |       |        |                                       | e de respecter les contraintes décrites ci-dessous.                                                                                                    | Il sera nécessaire de respecter les c     | Il ser  |
| Colonne         Contraintes           Colonne         Mou Mme         Obligatoire           Chiliké         Mou Me         Obligatoire           Amount         Caractères alphabétiques (minuscule et majuscule) Obligatoire           Image: State et al.         Caractères alphabétiques (minuscule et majuscule) Obligatoire           Image: State et al.         Format denail         Obligatoire           Image: State et al.         Format denail         Obligatoire           Image: State et al.         Format date: ij/mm/aaaa (ex: 01/06/2015)         Obligatoire           Image: State et al.         Format date: ij/mm/aaaa (ex: 01/06/2015)         Obligatoire           Image: State et al.         Format date: ij/mm/aaaa (ex: 01/06/2015)         Obligatoire           Image: State et al.         Format date: ij/mm/aaaa (ex: 01/06/2015)         Obligatoire           Image: State et al.         Format date: ij/mm/aaaa (ex: 01/06/2015)         Obligatoire           Image: State et al.         Format date: ij/mm/aaaa (ex: 01/06/2015)         Format date: ij/mm/aaaa (ex: 01/06/2015)         Obligatoire           Image: State et al.         Format date: ij/mm/aaaa (ex: 01/06/2015)         Format date: ij/mm/aaaa (ex: 01/06/2015)         Doligatoire                                                                                                    |                   |           |       |        | _                                     | document ne doit pas etre modifiee.                                                                                                    | La structure du document ne doit pl       | 2 La st |
| S     Crviité     Mou Mme     Obligatoire       6     Nom     Caractères alphabétiques (minuscule et majuscule)     Obligatoire       7     Prénom     Caractères alphabétiques (minuscule et majuscule)     Obligatoire       8     Email     Format email     Obligatoire       9     Tétéphone     10 Ohifrés     Facultatif.       10     Date de naissance     format date : j/mm/aaaa (ex: 01/06/2018)     Obligatoire       11                                                                                                    |                   |           |       |        | intes                                 | Contrai                                                                                                    | Colonne                                   | 4       |
| 6     Nom     Caractères alphabètiques (minuscule et majuscule)     Obligatore       7     Prénom     Caractères alphabètiques (minuscule et majuscule)     Obligatore       8     Email     Format email     Obligatore       9     Téléphonei     30 chiffres     Faculatif       10     Ende de naissince     Format date : ji/mm/aaaa (ex: 01/06/2015)     Obligatore       11     Ende de naissince     Format date : ji/mm/aaaa (ex: 01/06/2015)     Obligatore       12     Ckvillé     Nom     Prénom     Email       13     Image: State (State)     Image: State (State)     Image: State (State)                                                                                                    |                   |           |       |        | Obligatoire                           | Civilité Miou Mme                                                                                                    | Civilité                                  | 5       |
| 7     Překom     Caractéres alphabétiques (minuscule et majuscule) Obligatoire       8     Email     Format email     Obligatoire       9     Téléphone     10 chiffes     Facultatif       10     Date de naissance     Format date: j/mn/aaaa (ex: 01/06/2018)     Obligatoire       11     Civilité     Nom     Prénom     Email     Téléphone       12     Civilité     Nom     Prénom     Email     Téléphone       13     Guilté     Format date: Jirman date: Jirman date: Ji                                                                                                    |                   |           |       |        | ule) Obligatoire                      | Nom Caractères alphabétiques (minuscule et majuscu                                                                                                    | Nom                                       | 6       |
| 8     Format email     Obligatories       9     Tótléphone     10 úlfrés     Facultatif       10     Date de naissance     Format date ; j/mn/aaaa (ex: 01/06/2018)     Obligatoire       11     Teléphone       12     Cévilté     Teléphone       13     Cévilté     Teléphone                                                                                                    |                   |           |       |        | ule) Obligatoire                      | rénom Caractères alphabétiques (minuscule et majuscu                                                                                                    | Prénom                                    | 7       |
| 9         Téléphone         10 chiffres         Facultatif           10         Date de naissance         Format date: ij/mn/aaaa (ex: 01/06/2018)         Obligatoire         Image: Chilité         Image: Chilité <td< td=""><td></td><td></td><td></td><td></td><td>Obligatoire</td><td>Email Format email</td><td>Email</td><td>8</td></td<>                                                                                                    |                   |           |       |        | Obligatoire                           | Email Format email                                                                                                    | Email                                     | 8       |
| 10         Date de naissance         Format date ; j/mm/aaaa (ex: 01/06/2018)         Obligatoire           11                                                                                                    |                   |           |       |        | Facultatif                            | léphone 10 chiffres                                                                                                    | Téléphone                                 | 9       |
| 11         Chillité         Nom         Prénom         Ernall         Téléphone         Date           13                                                                                                    |                   |           |       |        | Obligatoire                           | le naissance Format date : jj/mm/aaaa (ex: 01/06/2018)                                                                                                    | Date de naissance                         | 10      |
| 12     Civilité     Nom     Prénom     Email     Téléphone     Dat       13                                                                                                    |                   |           |       |        |                                       |                                                                                                    |                                           | 11      |
| 13<br>14<br>14<br>14<br>14<br>14<br>14<br>14<br>14<br>14<br>14<br>14<br>14<br>14                                                                                                    | Date de naissance | Téléphone | Email | Prénom |                                       | ivilité Nom                                                                                                    | Civilité                                  | 12      |
| 14                                                                                                    |                   |           |       |        |                                       |                                                                                                    |                                           | 13      |
|                                                                                                    |                   |           |       |        |                                       |                                                                                                    |                                           | 14      |
|                                                                                                    |                   |           |       |        |                                       |                                                                                                    |                                           | 15      |
|                                                                                                    |                   |           |       |        | _                                     |                                                                                                    |                                           | 16      |
|                                                                                                    |                   |           |       |        |                                       |                                                                                                    |                                           | 17      |
|                                                                                                    |                   |           |       |        | _                                     |                                                                                                    |                                           | 18      |

- Depuis la page « Vous demandez un financement en tant qu'entreprise », les informations sur les salarié·es ajouté·es s'affichent.
- Je clique sur « Etape suivante » pour envoyer la demande de financement.

Une information m'indique : « votre demande de financement est en cours de traitement par les services du Fafiec ».

| Fafie <u>Certif</u> | MON TABLEAU DE BORD | MES CERTIFICATIONS | CATALOGUE SUIVI DES CERTIN                                                                      | ICATIONS                                                                                                    |                                                                                                    |                       | 😫 En                                    | itreprise 👻       |
|---------------------|---------------------|--------------------|-------------------------------------------------------------------------------------------------|----------------------------------------------------------------------------------------------------|----------------------------------------------------------------------------------------------------|-----------------------|-----------------------------------------|-------------------|
|                     |                     |                    | V<br>Sakie                                                                                      | ous demandez un financeme                                                                                                    | nt <b>en tant qu'entreprise</b><br>Conf                                                                                                    | 2<br>Immation         |                                         |                   |
|                     |                     |                    | Noca attirons v<br>En inscrivent (<br>contributions pro-<br>A ce titre vous<br>responsabilité e | otre attention sur les éléments suivants :<br>nd evis collaborateurs à une certification vous sere automatiquen<br>soles ainsi que des formations précenides.<br>Meau Ingéraltement, avant toute luroritytion, les informer et obten<br>tri pas à être communiqué au Fâfee (viol <u>un seement de connection</u><br>Pour saloir des utilisateurs, utilisate de champ email ou imported and<br>Attention, tous les partitionnes déclement and<br>Pour plus d'information, rendez-<br>ADUMENTIONNEMENTIONNES<br>DE DECENTIONNES<br>DE DECENTIONNES<br>DE DE DECENTIONNES<br>DE DE DECENTIONNES<br>DE DE DE DE DE DE DE DE DE DE DE DE DE D | nent destinataire des informations relatives à l'obtention<br>in leur consentement écrit. Ce consentement relève de<br>ment<br>externent votre base à partir d'un fichier adox (excel)<br>un compte actif ser myf affectir.<br>voos ser micrafine fit<br>exemusions | n ou non des<br>votre |                                         |                   |
| Utilisateurs ajout  | és                  |                    |                                                                                                 |                                                                                                    |                                                                                                    |                       |                                         |                   |
| ↑ Prénom            | Nom                 | Sexe               | Email                                                                                           | Société                                                                                                    | Handicap                                                                                                    | CSP                   | Niveau                                  |                   |
| eGP                 | eGN                 | Féminin            | e1GP.e1GN@test.fr                                                                               | ESPACE CONGRES DE LA ROCHELLE                                                                                                    | Travailleur non handicapé                                                                                                    | Ingénieur - Cadre     | NIVEAU I (BAC +5 et plus)               | B Ō               |
|                     |                     |                    |                                                                                                 |                                                                                                    |                                                                                                    |                       | Lignes par page 25 💌 Lignes 1 - 1 sur 1 | $\langle \rangle$ |
|                     |                     |                    |                                                                                                 | ETAME SURVAYING                                                                                                    |                                                                                                    |                       |                                         |                   |

#### en tant que représentant·e d'une entreprise

Une fois mes démarches accomplies et l'accord de financement obtenu, je reçois un mail confirmant l'inscription • des salarié es sur la ou les certifications concernées.

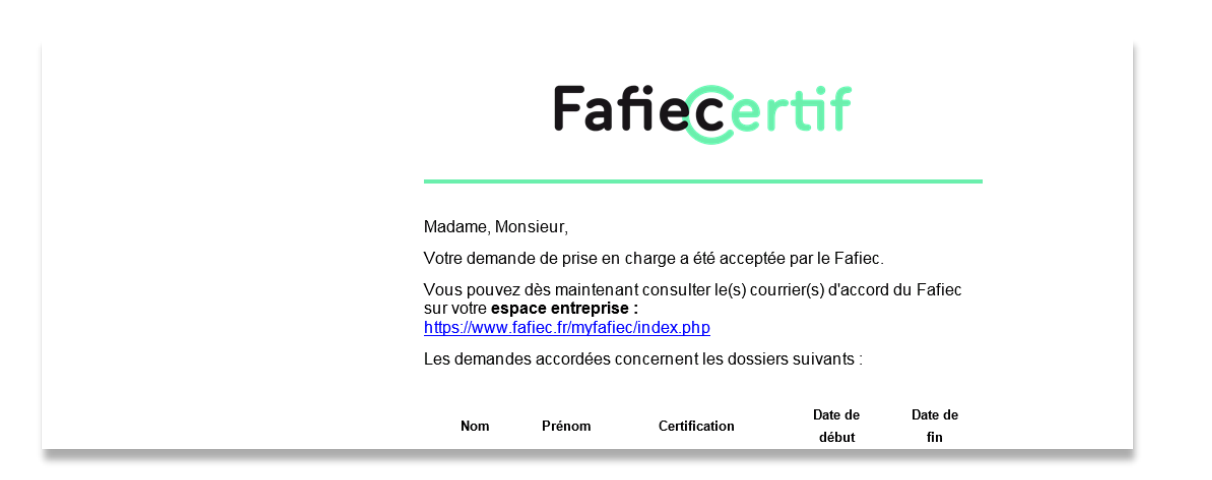

Les salarié es inscrites reçoivent en parallèle un mail confirmant leur inscription à leur certification. ٠

| e: <u>contact@fafiecertif.fr</u> < <u>contact@fafiecertif.fr</u> ><br>woyé : vendredi 8 mars 2019 12:20<br>: < <u>i.f@zz.fr</u> ><br>bjet : <u>FafieCertif</u> : Venez passer votre certification |
|----------------------------------------------------------------------------------------------------|
| FafieCertif                                                                                                    |
| Bonjour,                                                                                                    |
| Vous êtes maintenant inscrit à la certification Gestion opérationnelle de projet (40 questions – 75 minutes à prévoir).                                                                           |
| Vous avez jusqu'au 29/02/2020 pour passer cette certification (2ème tentative incluse).                                                                                                    |
| Pour accéder à votre tableau de bord et commencer votre évaluation :                                                                                                    |
| https://www.fafiecertif.fr                                                                                                    |
| L'équipe FafieCertif                                                                                                    |
| Ceci est un message généré automatiquement. Merci de ne pas y répondre.                                                                                                    |

1